## **Editing Transactions**

1. In the Manage Portfolio page, click **MANAGE TRANSACTIONS** for the property you wish to edit transactions for.

| PropertyDirector.                                                                                                    | com.au <sub>Home</sub>                                                                                                    |                                                                                                    |
|----------------------------------------------------------------------------------------------------|----------------------------------------------------------------------------------------------------|----------------------------------------------------------------------------------------------------|
|                                                                                                    |                                                                                                    |                                                                                                    |
| 1e > Manage Portfolio                                                                                                    |                                                                                                    |                                                                                                    |
|                                                                                                    |                                                                                                    |                                                                                                    |
| My Property Portfolio                                                                                                    |                                                                                                    |                                                                                                    |
| My Property Portfolio You own 1 investment property and have                                                                     | \$480,400.00 în equity.                                                                                                    | ADD PROPERTY                                                                                                    |
| My Property Portfolio You own 1 investment property and have 9 1008/98 Gloucester Stree                                          | \$480,400.00 in equity.<br>et, The Rocks NSW FORECAST VALUE                                                                        | ADD PROPERTY<br>1-1 o<br>Apartment / Unit                                                                              |
| My Property Portfolio You own 1 investment property and have  1008/98 Gloucester Stree Purchased April 2009                      | \$480,400.00 in equity.<br>et, The Rocks NSW FORECAST VALUE<br>Purchase Price \$440,000.00                                         | ADD PROPERTY<br>1-1 o<br>Apartment / Unit<br>Current Valuation \$935,000.00                                            |
| My Property Portfolio You own 1 investment property and have 1008/98 Gloucester Street Purchased April 2009 Equity: \$480,400.00 | \$480,400.00 in equity.<br>et, The Rocks NSW FORECAST VALUE<br>Purchase Price \$440,000.00<br>Weekly Rent (FY 19-20): \$771.00 p/w | ADD PROPERTY<br>1-1 o<br>Apartment / Unit<br>Current Valuation \$935,000.00<br>Annual Cashflow (FY 19-20): \$13,083.84 |

2. The Manage Transactions screen will be displayed, summarising financials for the current financial year. Click **Edit Transactions** for the transaction group you wish to edit.

|                                    |            |            |            |            |            |            |            |            |            |            | _          |                         |            |
|------------------------------------|------------|------------|------------|------------|------------|------------|------------|------------|------------|------------|------------|-------------------------|------------|
| 1008/98 Glo                        | ucester    | Street, T  | he Rocl    | (s NSW     | 9          |            |            |            |            | (          | ADD TRAI   | NSACTION G              | ROUP       |
| « Prev Year                        |            |            |            |            |            |            |            |            |            |            |            |                         | Next Yea   |
| Income                             | Jul 2019   | Aug 2019   | Sep 2019   | Oct 2019   | Nov 2019   | Dec 2019   | Jan 2020   | Feb 2020   | Mar 2020   | Apr 2020   | May 2020   | Jun 2020                | Total      |
| Rent<br>Edit Transactions          | 3,341.00   | 3,341.00   | 3,341.00   | 3,341.00   | 3,341.00   | 3,341.00   | 3,341.00   | 3,341.00   | 3,341.00   | 3,341.00   | 3,341.00   | 3,3 <mark>41</mark> .00 | \$40,092.0 |
| Total Income                       | \$3,341.00 | \$3,341.00 | \$3,341.00 | \$3,341.00 | \$3,341.00 | \$3,341.00 | \$3,341.00 | \$3,341.00 | \$3,341.00 | \$3,341.00 | \$3,341.00 | \$3,341.00              | \$40,092.  |
| Mortgage                           | Jul 2019   | Aug 2019   | Sep 2019   | Oct 2019   | Nov 2019   | Dec 2019   | Jan 2020   | Feb 2020   | Mar 2020   | Apr 2020   | May 2020   | Jun 2020                | Total      |
| oan Repayments<br>dit Transactions | 2,250.68   | 2,250.68   | 2,250.68   | 2,250.68   | 2,250.68   | 2,250.68   | 2,250.68   | 2,250.68   | 2,250.68   | 2,250.68   | 2,250.68   | 2,250.68                | \$27,008.  |
| Fotal Mortgage                     | \$2,250.68 | \$2,250.68 | \$2,250.68 | \$2,250.68 | \$2,250.68 | \$2,250.68 | \$2,250.68 | \$2,250.68 | \$2,250.68 | \$2,250.68 | \$2,250.68 | \$2,250.68              | \$27,008.  |
| Expenses                           | Jul 2019   | Aug 2019   | Sep 2019   | Oct 2019   | Nov 2019   | Dec 2019   | Jan 2020   | Feb 2020   | Mar 2020   | Apr 2020   | May 2020   | Jun 2020                | Total      |
| Property Management Fee            | 0.00       | 0.00       | 0.00       | 0.00       | 0.00       | 0.00       | 0.00       | 0.00       | 0.00       | 0.00       | 0.00       | 0.00                    | \$0.1      |

3. The list of transactions will be displayed. Simply click 'Confirm' to tick off any transactions you are happy with and it will update the status dynamically. Click 'Edit' to edit a transaction.

| Edit        | ВАСК                                                                                                  |                 |                    |                  |        |  |  |  |  |
|-------------|----------------------------------------------------------------------------------------------------|-----------------|--------------------|------------------|--------|--|--|--|--|
| 1008        | 8/98 Glouces                                                                                          | ADD TRANSACTION |                    |                  |        |  |  |  |  |
| dit Tra     | In Transaction Group Apply Bulk Transaction Updates Replicate Transactions Extend Transaction Pattern |                 |                    |                  |        |  |  |  |  |
| Edit        | Transaction Name                                                                                      | Amount          | Confirm Transactio | n Date of Transa | action |  |  |  |  |
| Edit        | Rent                                                                                                  | \$3,341.00      | Confirmed          | 31 Jul 2019      |        |  |  |  |  |
| Edit        | Rent                                                                                                  | \$3,341.00      | Confirmed          | 31 Aug 2019      |        |  |  |  |  |
| <u>Edit</u> | Rent                                                                                                  | \$3,341.00      | Confirm            | 30 Sep 2019      |        |  |  |  |  |
| Edit        | Rent                                                                                                  | \$3,341.00      | Confirm            | 31 Oct 2019      |        |  |  |  |  |
| Edit        | Rent                                                                                                  | \$3,341.00      | Confirm            | 30 Nov 2019      |        |  |  |  |  |
| Edit        | Rent                                                                                                  | \$3,341.00      | Confirm            | 31 Dec 2019      |        |  |  |  |  |
| Edit        | Rent                                                                                                  | \$3,341.00      | Confirm            | 31 Jan 2020      |        |  |  |  |  |
| Edit        | Rent                                                                                                  | \$3,341.00      | Confirm            | 29 Feb 2020      |        |  |  |  |  |
| Edit        | Rent                                                                                                  | \$3,341.00      | Confirm            | 31 Mar 2020      |        |  |  |  |  |
| Edit        | Rent                                                                                                  | \$3,341.00      | Confirm            | 30 Apr 2020      |        |  |  |  |  |
| Edit        | Rent                                                                                                  | \$3,341.00      | <u>Confirm</u>     | 31 May 2020      |        |  |  |  |  |
| Edit        | Rent                                                                                                  | \$3,341.00      | Confirm            | 30 Jun 2020      |        |  |  |  |  |

4. Simply edit details for the transaction as you wish, such as the Transaction Name or Transaction Amount. Click UPDATE TRANSACTION to commit the changes.

| <b>Property</b> Di                                 | rector.com.au                                   |               | ome Manage Portfolio |                   |      |
|----------------------------------------------------|-------------------------------------------------|---------------|----------------------|-------------------|------|
| ie > <u>Manage Portfolio</u> > <u>Manage Trans</u> | sactions > Edit Transactions > Edit Transaction |               |                      |                   |      |
| Edit Transaction                                   |                                                 |               |                      |                   | BACK |
| 1008/98 Gloucester                                 | Street, The Rocks NSW                           | Turnetin Date |                      |                   |      |
| Rent                                               | Amount (5)<br>3,341.00                          | 30 v 9 v 2    | 2019 V ONOT C        | rmed<br>Confirmed |      |
|                                                    |                                                 |               |                      |                   |      |

5. The transaction will be updated and you will arrive back at the Edit Transactions page.

| Ed     | Edit Transactions   |                 |                         |                     |                      |                            |  |  |  |  |
|--------|---------------------|-----------------|-------------------------|---------------------|----------------------|----------------------------|--|--|--|--|
| 100    | )8/98 Glouce        | ADD TRANSACTION |                         |                     |                      |                            |  |  |  |  |
| Trans  | saction has been up | odated succo    | essfully.               |                     |                      |                            |  |  |  |  |
| Edit T | Tansaction Group    | App             | oly Bulk Transaction Up | dates <u>Re</u>     | plicate Transactions | Extend Transaction Pattern |  |  |  |  |
|        |                     |                 |                         |                     |                      |                            |  |  |  |  |
| Edit   | Transaction Name    | Amount          | Confirm Transaction     | Date of Transaction |                      |                            |  |  |  |  |
| Edit   | Rent                | \$3,341.00      | Confirmed               | 31 Jul 2019         |                      |                            |  |  |  |  |
| Edit   | Rent                | \$3,341.00      | Confirmed               | 31 Aug 2019         |                      |                            |  |  |  |  |
| Edit   | Rent                | \$3,341.00      | Confirmed               | 30 Sep 2019         |                      |                            |  |  |  |  |
| Edit   | Rent                | \$3,341.00      | Confirm                 | 31 Oct 2019         |                      |                            |  |  |  |  |
| Edit   | Rent                | \$3,341.00      | Confirm                 | 30 Nov 2019         |                      |                            |  |  |  |  |
| Edit   | Rent                | \$3,341.00      | Confirm                 | 31 Dec 2019         |                      |                            |  |  |  |  |
| Edit   | Rent                | \$3,341.00      | Confirm                 | 31 Jan 2020         |                      |                            |  |  |  |  |
| Edit   | Rent                | \$3,341.00      | Confirm                 | 29 Feb 2020         |                      |                            |  |  |  |  |
| Edit   | Rent                | \$3,341.00      | Confirm                 | 31 Mar 2020         |                      |                            |  |  |  |  |
| Edit   | Rent                | \$3,341.00      | <u>Confirm</u>          | 30 Apr 2020         |                      |                            |  |  |  |  |
| Edit   | Rent                | \$3,341.00      | Confirm                 | 31 May 2020         |                      |                            |  |  |  |  |